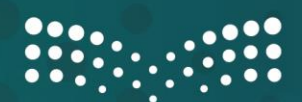

وزارة التعطيم Ministry of Education

## الدليل الإرشادي لخطوات تفعيل التحقق الثنائي

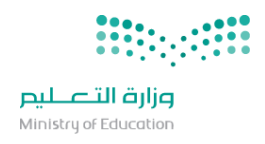

## أسلوب التحقق برقم الجوال :

## خطوات التفعيل

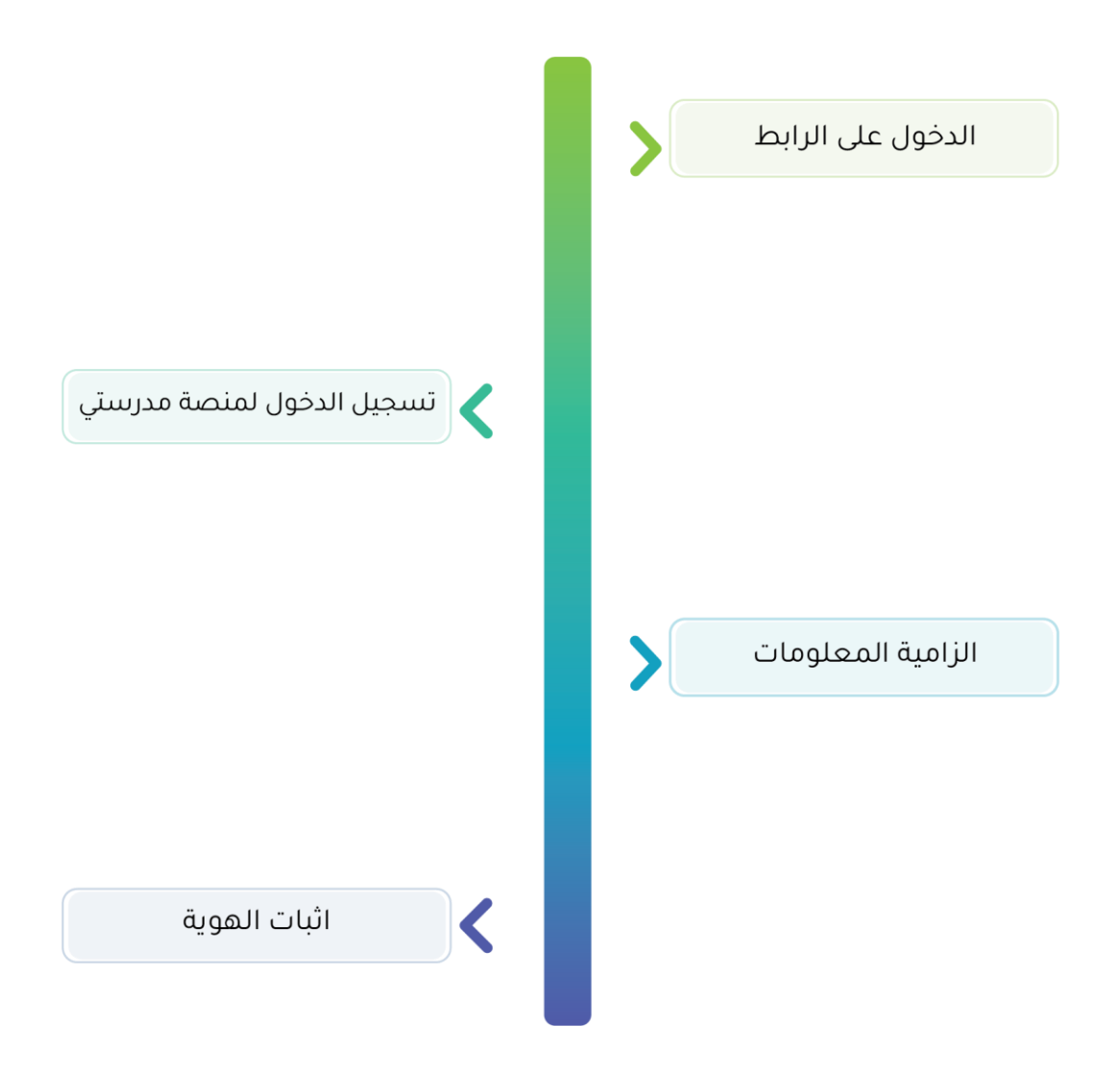

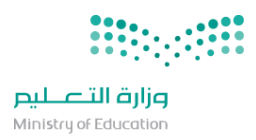

1 قم بالذهاب إلى: <u>https://teams.microsoft.com</u>

2 ثم قم بإدخال البريد الالكتروني الخاص بمدرستي ثم اضغط على "التالي":

| Microsoft                       |
|---------------------------------|
| تسجيل الدخول                    |
| test@rg.moe.gov.sa              |
| ليس لديك حساب؟ إنشاء حساب!      |
| هل يتعذر عليك الوصول إلى حسابك؟ |
| الخلف التالي                    |
|                                 |
|                                 |
| 💫 خيارات تسجيل الدخول           |
|                                 |

3 ستظهر لك الشاشة التالية، اضغط على "التالي":

| مدرستی<br>Madfasati                                      |  |
|----------------------------------------------------------|--|
| test@rg.moe.gov.sa                                       |  |
| يلزم توفر مزيد من المعلومات                              |  |
| تحتاج مؤسستك لمزيد من المعلومات للحفاظ على أمان<br>حسابك |  |
| استخدام حساب آخر                                         |  |
| معرفة المزيد                                             |  |
| التالي                                                   |  |
|                                                          |  |

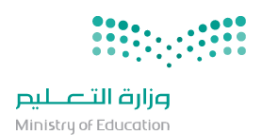

4 سيطلب منك إدخال رقم هاتفك الجوال لتصلك رسالة نصية. قم بإدخال رقم الجوال من دون رقم (0).

اختر "إرسال الرمز عبر رسالة نصية" ثم اضغط "التالي":

|                               |                       |                   |                     | : "                     |
|-------------------------------|-----------------------|-------------------|---------------------|-------------------------|
|                               |                       |                   |                     | لهانف                   |
| تفك.                          | مز برسالة نصية إلى ها | فاتفك أو إرسال ر  | على مكالمة على ه    | بمكنك إثبات هويتك بالرد |
|                               |                       |                   | في استخدامه؟        | ما رقم الهاتف الذي ترغب |
|                               | 555555555             | ~                 |                     | Saudi Arabia (+966)     |
|                               |                       |                   | بة ()               | سال الرمز عبر رسالة نص  |
|                               |                       |                   |                     | تصل بي 🔵                |
| ا الخدمةوالخصوصية وبيان ملفات | يني أنك توافق عليشروم | ختيار "التالي" يع | لرسائل والبيانات. ا | فد يتم تطبيق رسوم على ا |

5 قم بإدخال الرمز الذي وصل إلى هاتفك الجوال ثم اضغط "التالي":

| الحفاظ على أمان حسابك                                                                  |  |
|----------------------------------------------------------------------------------------|--|
| تتطلب مؤسستك إعداد الاساليب التاليه لتاخيد هويتك.                                      |  |
| الهاتف                                                                                 |  |
| أرسلنا للتو رمز مكون من 6 أرقام إلى المحكمة المتعقفة، أدخل الرمز أدناه.<br>إدخال الدمز |  |
| <u></u><br>إعادة إرسال الرمز                                                           |  |
| الخلف التالي                                                                           |  |
|                                                                                        |  |

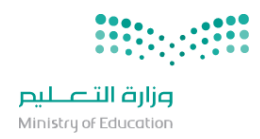

6 ستظهر لك الشاشة التالية تأكيدًا على تسجيل هاتفك. اضغط "التالى":

| اللطنب موسستك إعداد الاسانية تناديد هويتك.<br>الهاتف | ك     | الحفاظ على أمان حسابا                          |
|------------------------------------------------------|-------|------------------------------------------------|
| الهاتف                                               | ويىت. | تنظلب مؤسستك إعداد الأسابيب التالية تناخيذ ه   |
|                                                      |       | الهاتف                                         |
| ♥تم التحقق من رسالة SMS، تم تشجيل هانفك بنجاح.       |       | ✔تم التحقق من رسالة SMS. تم تسجيل هاتفك بنجاح. |
| التالي                                               |       | التالي                                         |

7 قم بالضغط على "تم"

|        | الحفاظ على أمان حسابك<br>تتطلب مؤسستك إعداد الأساليب التالية لتأكيد هويتك.                                           |
|--------|----------------------------------------------------------------------------------------------------|
|        | نجاح !<br>عمل رائع! أعددت معلومات الأمان لديك بنجاح. اختر "تم" لمتابعة تسجيل الدخول.<br>أسلمب تسجيل الدخول الافتراض: |
| الهاتف |                                                                                                    |
|        | تم                                                                                                    |

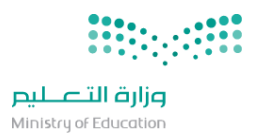

1

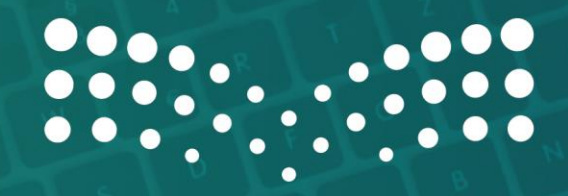

## وزارة التعطيم

Ministry of Education